# PART 2 Unified Communications – VoIP Assessment

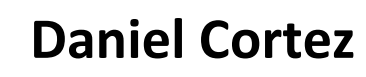

ID: 9849909

## Unified Communications – VoIP Assessment Part 2 About this assessment:

These assessment tasks provide an opportunity to demonstrate the competencies covered in the VoIP - Unified Communications subject.

- You are allowed to refer to your text books, notes and the Internet during the Assessment.
- The documentation and research work must be entirely your own.
- By commencing this assessment, you confirm that you have read and agree to abide by the ACIT Academic Honesty Policy

Successful completion of this assessment contributes towards attaining competency in the following:

ICTTEN512 Design and implement an enterprise voice over internet protocol and a unified communications network

ICTNWK610 Design and build integrated VoIP networks

ICTPMG611 Prepare a detailed design brief

- ICTTEN611 Produce an ICT network architecture design
- ICTNWK529 Install and manage complex ICT networks

There are 3 parts to this assessment

- 1. Design and planning
- 2. Deployment
- 3. Question and answer

These assessment tasks provide an opportunity for you to demonstrate the competencies required to design, plan and deploy unified communications solutions.

## Part 2 - Deployment

This part requires you to deploy an IP-private branch exchange (PBX) solution. You shall work in pairs for purpose of testing your solution.

You are provided with:

- 1. An Asterisk/FreePBX distro ISO file
- 2. A PC with Internet access
- 3. Access to a VMWare VSphere infrastructure host in which you can create new VM's.

- 4. Asterisk and FreePBX installation and configuration documentation
- 5. IP addressing scheme, extension numbering scheme, and DID
- 6. Head office trunk name and password

# Note: you are required to take screen shots of each stage of your implementation. These will form part of your submission.

## <u>Scenario</u>

OTS has implemented an Asterisk PBX at their head office. A SIP trunk has been provisioned to this site and is now fully operational. OTS now wishes to deploy IP telephony to their regional offices. It is much more economical to have one large SIP trunk than many small SIP trunks and therefore the entire organization will use the SIP trunk provisioned to the head office. The regional offices are connected to the head office via site to site VPN's. Some regional offices are connected to each other via site to site VPN's. OTS has decided that each regional office will have its own PBX. Calls to external numbers and other OTS offices that are not directly connected will be trunked via the head office.

You have been given the task of designing and deploying the solution for a regional office. Your design and implementation plan must provide for the following:

A IP-private branch exchange (PBX) solution that will:

- 1. Provide extensions for the local office that can call each other
- 2. Provide an efficient low bandwidth trunk to the head office and one other office
- 3. Receive incoming calls from extensions in other offices
- 4. Receive incoming calls on the assigned DID
- 5. Make outgoing calls to other office extensions and external PSTN numbers
- 6. Provide call parking, IVR, call queuing, voice mail and a ring group

## <u>Task 1</u>

Install Asterisk/FreePBX IP-private branch exchange (PBX) server and perform initial configuration. Use the IP addressing scheme provided. Record the IP address, username, and password of the server.

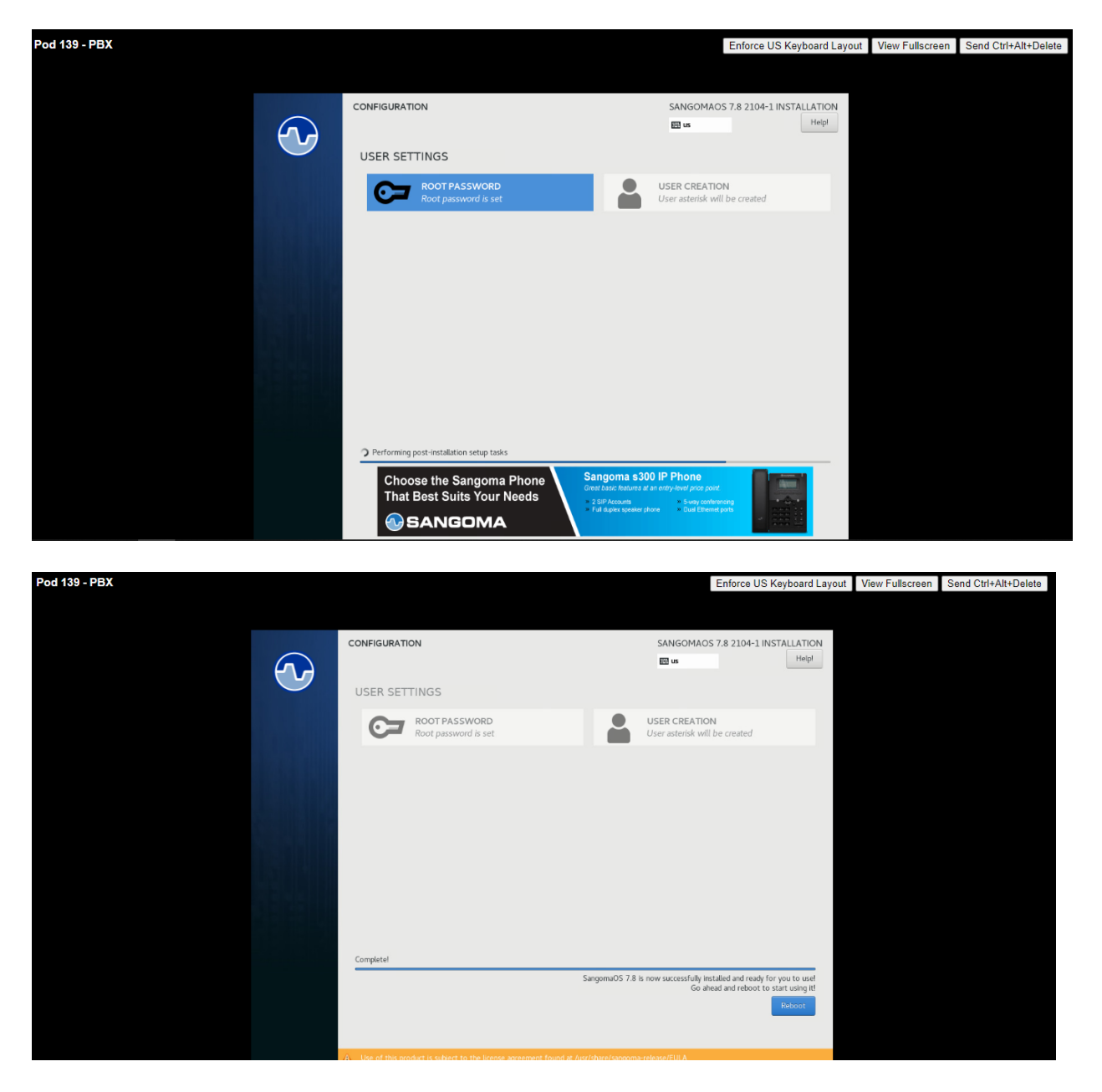

freepbx login: root Password: Last failed login: Wed Nov 24 12:55:29 AEST 2021 on tty1 There were 29 failed login attempts since the last successful login. Last login: Wed Nov 3 13:02:22 on tty1 NOTICE! You have 7 notifications! Please log into the UI to see them! Current Network Configuration I Interface | MAC Address | IP Addresses l ethØ i 00:50:56:87:55:62 i 10.10.41.139 | fe80::250:56ff:fe87:5562 | 4. Please note most tasks should be handled through the GUI. You can access the GUI by typing one of the above IPs in to your web browser. For support please visit: http://www.freepbx.org/support-and-professional-services

# FreePBX Sysadmin Generated network configuration. # This file was generated at 2021-09-09T05:14:32+00:00 DEVICE=eth0 BOOTPROTO=static ONBOOT='yes' IPADDR=10.10.41.139 NETMASK=255.255.255.0 GATEWAY=10.10.41.1

 $\mathbb{O}$ 

## System Admin

| Network Setting     | <u>i</u> s        |              |
|---------------------|-------------------|--------------|
| Wired Networks      | Wireless Networks |              |
| Network Interface   |                   |              |
| eth0                |                   | ~            |
| IP Assignment       |                   |              |
| Static DHCP         | Unconfigured      |              |
| Static IP           |                   |              |
| 10.10.41.139        |                   |              |
| Netmask             |                   |              |
| 24                  |                   |              |
| Gateway             |                   |              |
| 10.10.41.1          |                   |              |
| Start Automatically |                   |              |
| Yes No              |                   |              |
|                     |                   | » Create Int |

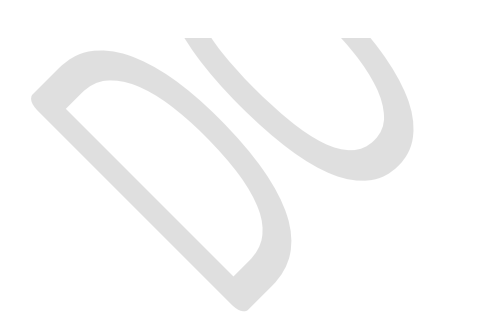

## System Admin

## DNS

Normally, your first DNS server should be <u>127.0.0.1</u>. Add any additional servers after that.

## **DNS Server list**

10.10.100.21 10.10.40.10

| FreePBX Support ISymphonyV3 Panel                 | UCP                                  |   |  |  |  |  |  |  |  |  |
|---------------------------------------------------|--------------------------------------|---|--|--|--|--|--|--|--|--|
| Welcome to FreePBX Administration!                | Welcome to FreePBX Administration!   |   |  |  |  |  |  |  |  |  |
|                                                   | Initial Setup                        |   |  |  |  |  |  |  |  |  |
| Please provide the core settings that will be use | to administer and update your system |   |  |  |  |  |  |  |  |  |
|                                                   | Administrator User                   |   |  |  |  |  |  |  |  |  |
| Username                                          | daniel.cortez                        |   |  |  |  |  |  |  |  |  |
| Password                                          |                                      |   |  |  |  |  |  |  |  |  |
|                                                   | io-So                                |   |  |  |  |  |  |  |  |  |
| Confirm Password                                  |                                      |   |  |  |  |  |  |  |  |  |
|                                                   | System Notifcations Email            |   |  |  |  |  |  |  |  |  |
| Notifications Email address                       | danielcortez940@gmail.com            |   |  |  |  |  |  |  |  |  |
|                                                   | System Identification                |   |  |  |  |  |  |  |  |  |
| System Identifier                                 | VoIP Server Pod-139                  |   |  |  |  |  |  |  |  |  |
|                                                   | System Updates                       |   |  |  |  |  |  |  |  |  |
| Automatic Module Updates                          | Enabled Email Only Disabled          |   |  |  |  |  |  |  |  |  |
| Automatic Module Security Updates                 | Enabled Email Only                   |   |  |  |  |  |  |  |  |  |
| Send Security Emails For Unsigned<br>Modules      | Enabled Disabled                     |   |  |  |  |  |  |  |  |  |
| Check for Updates every                           | Saturday                             | ~ |  |  |  |  |  |  |  |  |

| A  | ctivation                                                                |                                                                                                 |  |  |  |  |
|----|--------------------------------------------------------------------------|-------------------------------------------------------------------------------------------------|--|--|--|--|
| I. |                                                                          | Activation                                                                                      |  |  |  |  |
|    | New Activation Existing                                                  | Deployment                                                                                      |  |  |  |  |
|    | You should now enter a location well as in the Portal, to help ident     | n name for this machine, This will be displayed on the FreePBX Dashboard, as tify this machine. |  |  |  |  |
| L  | If you do not enter a name, one will be automatically generated.         |                                                                                                 |  |  |  |  |
| L  | You may be eligible for further of<br>If there are any futher offers, th | offers after activation.<br>ney will be displayed after you click <b>'Activate'</b> .           |  |  |  |  |
| L  | Location Name:                                                           | ACIT Pod-139                                                                                    |  |  |  |  |
|    |                                                                          | Restart Activate                                                                                |  |  |  |  |
|    |                                                                          | FreePBX is a registered trademark of                                                            |  |  |  |  |

| To receive the full configuring your i | benefits of the Sangoma Smart Firewall, you should ensure that <b>no other firewall</b> is intercepting traffic to this machine. This is normally accomplished by iterrate connection to place this machine in the 'DMZ' of your gateway. |
|----------------------------------------|----------------------------------------------------------------------------------------------------|

| Admin Applications Conn                                                              | ectivity Dashboard Reports                                                                      | Settings UCP                                                                                                    | <b>(</b> |
|--------------------------------------------------------------------------------------|-------------------------------------------------------------------------------------------------|----------------------------------------------------------------------------------------------------|----------|
| System (                                                                             | Overview 2                                                                                      | FreePBX – Let Freedom Ring Feed 🔗                                                                                                    | 3        |
| Welcome t<br>FreePBX 15.0.17.34 '<br>(You can change this nan<br>Summary<br>Asterisk | to FreePBX<br>VoIP Server Pod-139'<br>me in Advanced Settings)<br>Sysinfo updated 8 seconds ago | <ul> <li>FreePBX 16 &amp; Debian 11: An apt Combination</li> <li>User Control Panel Templates</li> <li>FreePBX 16 Beta is Here</li> <li>Introducing SmartOffice<sup>™</sup> Access, A Convenient &amp; Simple to Use Door Entry Solution for Small Businesses</li> <li>Springing toward AstriCon 2021 - Cell for Speakers</li> <li>How To Add a Remote MP3 Stream for Music on Hold</li> </ul> |          |
| MySQL  Web Server Fail2Ban System Registration                                       | Please check for errors in the notification section                                             | Sangoma Feed 2                                                                                                    | 3        |
| System Firewall X<br>Mail Queue X<br>Restapps Daemon 3                               |                                                                                                 | Save Money, Lut Your II Costs & Keduce Complexity with Desktop-as-a-service How SD-WAN Can Help Your Business CCaaS & Its Role In The Contact Center's Future CCaaS & Its Role In The Contact Center's Future Future of the Deskphone for Knowledge Workers                                                                                                    |          |
| UCP Daemon 🗸<br>Xmpp Daemon 🗸                                                        |                                                                                                 | FreePBX Statistics                                                                                                    | 3        |
| Intrusion detection handling method<br>Collecting Anonymous Browser Stats            | <b>0</b> 0                                                                                      | Asterisk v<br>Uptime v                                                                                                    |          |
| Default bind port for CHAN_PJSIP is: 506<br>Show                                     | 0, CHAN_SIP is: 5160                                                                            | Memory -<br>Disk -                                                                                                    |          |
| eth0                                                                                 | ork Usage 😨                                                                                     | Network ▼ ●Users Online ●Users Offline ● Trunks Online ● Trunks Offline<br>Channels In Use                                                                                                    |          |
|                                                                                      |                                                                                                 | Notepad                                                                                                    | Y.       |

 Pod 139
 Daniel Ivan Cortez Olivares
 10.10.41.139
 0756200129

username: daniel.cortez password: Passw00rd

## <u>Task 2</u>

Create 2 extensions in accordance with your extension numbering scheme and configure softphones or handsets for each of them. You may install and configure one softphone on the PC you are using and another on a mobile device that is connected to the campus network. If you are doing this assessment remotely you will need to create 2 client VM's and configure a softphone on each of them. Test the extensions to make sure they are working. Record the extension numbers.

| Admin Applications Con                 | nectivity Dashboard Reports    | Settings UCP      |      | <b>(</b>  | \$ |
|----------------------------------------|--------------------------------|-------------------|------|-----------|----|
| dd PJSIP Extension                     |                                |                   |      |           |    |
| General Voicemail F                    | ind Me/Follow Me Advanced Pin  | Sets Other        |      |           |    |
| - Add Extension                        |                                |                   |      |           |    |
| This device uses <b>PISIP</b> technolo | y listening on Port 5060 (UDP) |                   |      |           | L  |
|                                        |                                |                   |      |           |    |
| User Extension 😡                       |                                |                   |      |           |    |
| Display Name 📀                         |                                |                   |      |           |    |
| Outbound CID @                         |                                |                   |      |           |    |
|                                        |                                |                   |      |           |    |
| Emergency CID 😡                        |                                |                   |      |           |    |
| Secret 📀                               | (265-667)0                     | 0.03540.009654621 |      |           |    |
| - Language                             |                                |                   |      |           |    |
|                                        | Default                        |                   |      | ~         |    |
|                                        | Delault                        |                   |      |           |    |
| - User Manager Settings                |                                |                   | <br> |           |    |
| Select User Directory: 😡               | PBX Internal D                 | Directory         | × SL | ubmit Res | se |
|                                        |                                |                   |      |           |    |

| All Extensions                                                    | Custom Extension | ns DAHDi Extens | ions IAX2 Extensions   | SIP [chai | n_pjsip] Ext | tensions | SIP (Le    | egacy) [ch | an_sip] E | xtensions | Virtual Ext 🕨 |
|-------------------------------------------------------------------|------------------|-----------------|------------------------|-----------|--------------|----------|------------|------------|-----------|-----------|---------------|
| + Add Extension - Y Quick Create Extension X Delete Search Search |                  |                 |                        |           |              |          | <b>Ⅲ</b> ▼ |            |           |           |               |
|                                                                   |                  | Extension       | Name                   | cw        | DND          | FM/FM    | CF         | CFB        | CFU       | Туре      | Actions       |
|                                                                   |                  | 912911          | daniel.cortez - laptop | Ø         | 0            | Ø        | o          | 0          | 0         | pjsip     | <b>ð</b>      |
|                                                                   |                  | 912912          | daniel.cortez - mobile | Ø         | D            | 0        | O          | 0          | D         | pjsip     | <b>ð</b>      |

| 🤣 Zoipers | i                 |   |                          | -                 | ٥    | × |
|-----------|-------------------|---|--------------------------|-------------------|------|---|
| •         | Accounts          | × | 912911@10.10.41.139      | Unregister Advanc | ed 🕜 | Ē |
| SIP       |                   |   |                          |                   |      |   |
| ✓ 912     | 2911@10.10.41.139 | < | SIP Credentials          |                   |      |   |
|           |                   |   | Domain                   | 10.10.41.139      |      |   |
|           |                   |   | Username                 | 912911            |      |   |
|           |                   |   | Password                 |                   |      |   |
|           |                   |   |                          |                   |      |   |
|           |                   |   | Optional SIP credentials |                   |      |   |
|           |                   |   | Use auth. username       |                   |      |   |
|           |                   |   | Use outbound proxy       |                   |      |   |
|           |                   |   | Outbound proxy           |                   |      |   |
|           |                   |   |                          |                   |      |   |
|           |                   |   |                          |                   |      |   |
|           |                   |   |                          |                   |      |   |

| Cuentas C                  | uenta SIP    | 匬           |
|----------------------------|--------------|-------------|
| Estado o                   | de Registro: | ок          |
| De                         | esregistrar  |             |
| OPCIONES SIP               |              |             |
| Nombre de cuenta:          | 912912       | @10.10.41   |
| Dominio:                   | 10.10.4      | 1.139       |
| Usuario:                   | 912912       |             |
| Contraseña:                |              |             |
| Identificador de llamante: | daniel.c     | cortez - mo |
| AJUSTES AVANZADOS          | 3            |             |
| Usuario de autenticación:  | [auth us     | sername]    |
| Usar Outbound Proxy:       |              |             |
| Outbound Proxy:            | [outbou      | ind proxyl  |

| 🤣 Zoiper5                                                                                    |                                                                                                    | – 🗆 ×       |
|----------------------------------------------------------------------------------------------|----------------------------------------------------------------------------------------------------|-------------|
| <ul> <li>✓ 912911@10.10.41.139</li> <li>Q Find a contact</li> <li>Contacts Recent</li> </ul> | daniel.cortez - laptop                                                                                           | <b>i</b> +  |
| All Online Favorites +                                                                       | Today Call to Phone (912911), rejected. Busy Here (code: 486) Call from Phone (912911), rejected.                | 3:44 PM     |
| ⊘ ≥ ≠ ℃                                                                                      | CHAT FEATURE IS UNAVAILABLE<br>This functionality and many more useful features<br>are available with Zoiper PRO | Upgrade now |

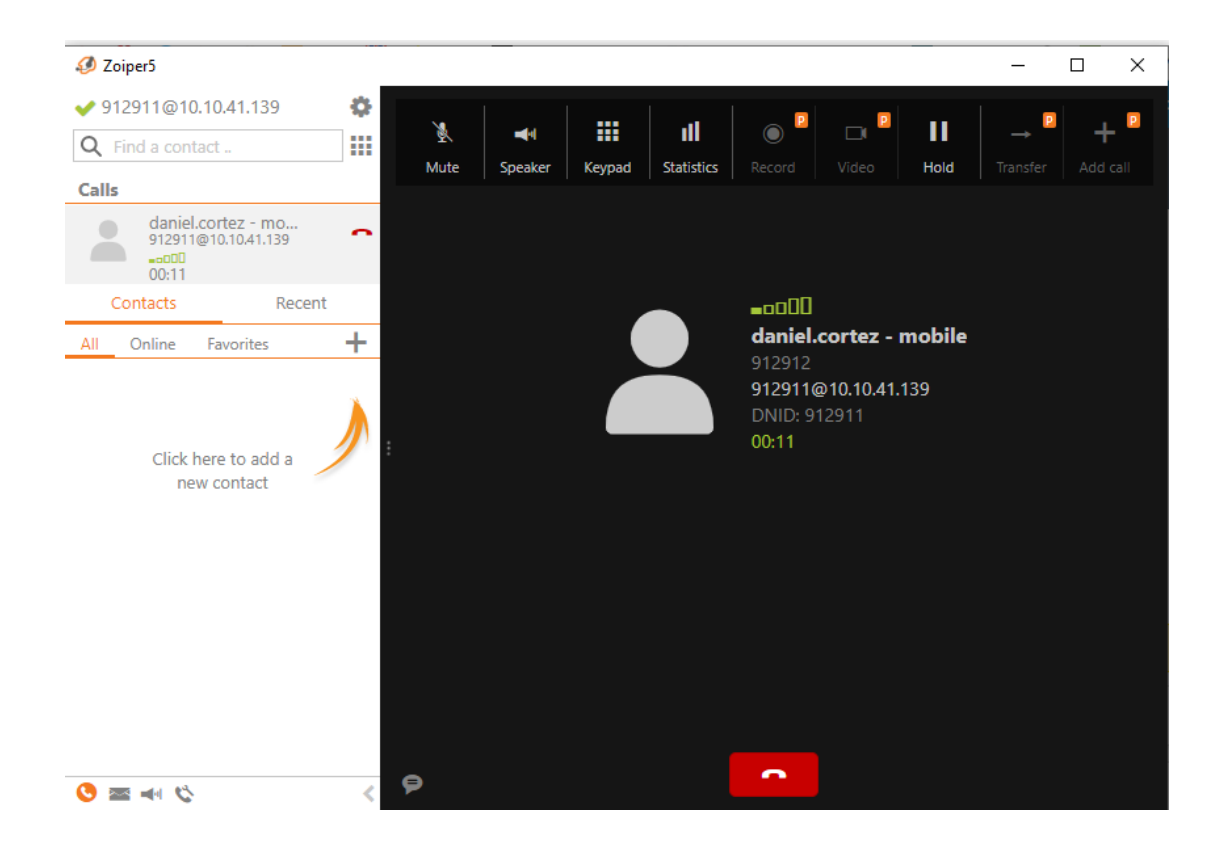

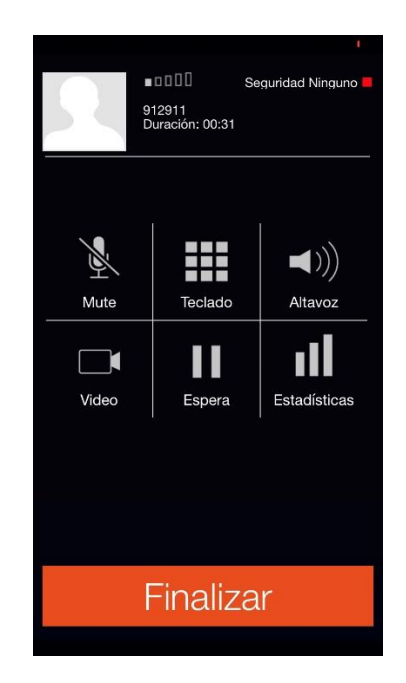

## <u>Task 3</u>

Create VoIP trunks to the head office PBX and one other PBX (this is your other team member's PBX). The trunks must consume as little bandwidth as possible. The head office PBX IP address is 10.10.41.2. The trunk credentials are:

Between your FreePBX and your team member's PBX:

- Username: [yourname.surname@PBX]
- Password: P@ssw0rd

Between your FreePBX and head office PBX:

- Username: [your FreePBX IP address]
- Password: P@ssw0rd

Provide answers to the following:

What type of trunk did you create and why did you choose that type?

Between my FreePBX and my team member's PBX I created a IAX2 TRUNK, 2 which allows to create trunks between Asterisk PBX's. The advantage of using IAX2 is that it combines signaling media in the same protocol and compresses multiple calls to save bandwidth.

List the settings you configured under 'Peer Details' and describe what each of those settings does.

| Admin Applications Connectivity    | Dashboard Reports Settings UCP Apply Config 🔯 C              | ۱ 🌣   |
|------------------------------------|--------------------------------------------------------------|-------|
| Add Trunk                          |                                                              |       |
| General Dialed Number Manipulation | Rules iax2 Settings                                          |       |
| Trunk Name 🥹                       | jaime.tafoya@PBX                                             |       |
| Hide CallerID 🛛                    | Yes No                                                       |       |
| Outbound CallerID 🕢                | daniel.cortez@PBX                                            |       |
| CID Options 🛛                      | Allow Any CID Block Foreign CIDs Remove CNAM Force Trunk CID |       |
| Maximum Channels 🛛                 |                                                              |       |
| Asterisk Trunk Dial Options 🔞      | Т                                                            |       |
|                                    | Override System                                              |       |
| Continue if Busy 🕖                 | Yes No                                                       |       |
| Disable Trunk 📀                    | Yes No                                                       |       |
| Monitor Trunk Failures 😡           |                                                              |       |
|                                    | Yes No Submit                                                | Reset |

## Add Trunk

| General Dialed Number Manipulation Rules iax                                                                                                    | 2 Settings     |
|----------------------------------------------------------------------------------------------------|----------------|
| Outgoing Incoming                                                                                                    |                |
| Trunk Name 😧                                                                                                    | ·              |
| Inter-Company Trunk                                                                                                    |                |
| PEER Details 😧                                                                                                    |                |
| host=10.10.41.200<br>username=daniel.cortez@PBX<br>secret=P@ssw0rd<br>type=friend<br>qualify=yes<br>qualifyfreqok=25000<br>transfer=no<br>trunk=yes |                |
|                                                                                                    | » Submit Reset |

**Peers Details:** This is where the tunnel between both Pbx is created.

### Outgoing:

**host:** Is the IP address of the remote system that you are going to connect to. You can also put the domain name. If the other system will register to your system (using the Registration String field on the remote system), you should put the word "dynamic" here.

**Username:** Is the username that will be sent to the remote system when you attempt to place a call to authenticate the call. If the remote system requires authentication on incoming calls, the username= on the local system must match the name put in the "Trunk Name" in the PEER details on the remote system.

**secret:** Is the password that will be sent to the remote system when you attempt to place a call to authenticate the call. It is also the password that you will expect to receive when you receive a call, unless insecure=invite is used int the PEER details

**type:** "friend" means that you will both send calls to and receive calls from this server and that the PEER details will be used both for incoming and outgoing calls on this trunk.

**qualify:** "yes" means that your system will periodically send a request that the other system identify itself. If there is no answer within 2 seconds, your system will assume that the other system is down and stop sending calls to the system until the system responds. Instead of "yes," you can also put a number, in milliseconds. For example, qualify=3000 means that your system will wait 3 seconds for a response, instead of 2 seconds.

quilifyfreqok: The qualifyfreqok setting determines how often to ping the peer when it's in an OK state.

**transfer:** You can set transfer to yes, no, or mediaonly. If set to yes, Asterisk will transfer the call away from itself if it can, in order to make the packet path shorter between the two endpoints. (This obviously won't work if Asterisk needs to transcode or translate between protocols, or if network conditions don't allow the two endpoints to talk directly to each other.) If it is set to no, Asterisk will not try to transfer the call away from itself.

**trunk (channel):** IAX2 trunking enables Asterisk to send media (as mini-frames) from multiple channels using a single header. The reduction in overhead makes the IAX2 protocol more efficient when sending multiple streams to the same endpoint.

## Add Trunk

| General                                | Dialed Number Manipulation Rules | iax2 Settings  |
|----------------------------------------|----------------------------------|----------------|
| Outgoing                               | Incoming                         |                |
| USER Conte                             | xt O                             | ·              |
| jaime.tafoy                            | a@PBX                            |                |
| USER Detail                            | s @                              |                |
| secret=P@s<br>type=user<br>context=fro | ssw0rd<br>om-trunk               |                |
| Register Str                           | ing 🛿                            |                |
|                                        |                                  | » Submit Reset |

| General Dialed Number Manipulat | ion Rules iax2 Settings                                      |
|---------------------------------|--------------------------------------------------------------|
| Trunk Name 🛛                    | admin@PBX                                                    |
| Hide CallerID 🛛                 | Yes No                                                       |
| Outbound CallerID 📀             | 0756200129                                                   |
| CID Options @                   | Allow Any CID Block Foreign CIDs Remove CNAM Force Trunk CID |
| Maximum Channels 🛛              |                                                              |
| Asterisk Trunk Dial Options 😡   | T Override System                                            |
| Continue if Busy 📀              | Yes No                                                       |
| Disable Trunk 😧                 | Yes No                                                       |
| Monitor Trunk Failures 🥝        |                                                              |
|                                 | Yes No » Submit Re                                           |

| General Dialed Number Manipulation I | Rules iax2 Settings                                                                                                    |
|--------------------------------------|----------------------------------------------------------------------------------------------------|
| Outgoing Incoming                    |                                                                                                    |
| Trunk Name 🛿                         | Inter-Admin Trunk                                                                                                    |
| PEER Details                         | host=10.10.41.2<br>username=10.10.41.139<br>secret=P@ssw0rd<br>type=friend<br>qualify=yes<br>qualifyfreqok=25000<br>transfer=no<br>trunk=yes |

| General Dialed Number Manipulation | Rules iax2 Settings                                                                                                    |
|------------------------------------|----------------------------------------------------------------------------------------------------|
| Outgoing                           |                                                                                                    |
| Trunk Name 😡                       | Inter-Admin Trunk                                                                                                    |
| PEER Details 🛛                     | host=10.10.41.2<br>username=10.10.41.139<br>secret=P@ssw0rd<br>type=friend<br>qualify=yes<br>qualifyfreqok=25000<br>transfer=no<br>trunk=yes |

## <u>Task 4</u>

Configure outbound call routing so that calls can be made to extensions in another PBX. (This is the PBX of the other student you are working with). Verify that you can make and receive calls to and from the extensions in the other PBX.

Record the dial pattern that you are matching for this route and the name of the trunk through which calls will be forwarded.

#### **Outbound Routes**

#### Add Route

| Route Settings          | Dial Patterns    | Import/Export Patterns Notifications Additional Settings | _ [" |
|-------------------------|------------------|----------------------------------------------------------|------|
| Route Name 🕢            |                  | jaime.tafoya@Outbound                                    |      |
| Route CID 😧             |                  |                                                          |      |
| Override Extension      | 0                | Yes No                                                   |      |
| Route Password 🕢        |                  |                                                          |      |
| Route Type 🔞            |                  | Emergency Intra-Company                                  |      |
| Music On Hold? 🛿        |                  | default                                                  | ~    |
| Time Match Time Zone: 🛿 |                  | Use System Timezone                                      | •    |
| Time Match Time Group 🛿 |                  | Permanent Route                                          | ~    |
| Trunk Sequence for M    | Matched Routes 🕢 |                                                          |      |
|                         |                  | +                                                        |      |

#### **Outbound Routes**

| Δ. | Ы | Ы | D | 0 |   | ÷ | • |
|----|---|---|---|---|---|---|---|
|    | u | u | 1 | 0 | u |   |   |

| Route Settings   | Dial Patterns       | Import/Export Patterns | Notifications | Additional Settings |   |          |      |
|------------------|---------------------|------------------------|---------------|---------------------|---|----------|------|
| Diel Dettermenth | - A will was this D |                        |               |                     |   |          |      |
| Dial Patterns th | at will use this R  | oute                   |               |                     |   |          |      |
| Pattern Help     |                     |                        |               |                     |   |          | +    |
|                  |                     |                        |               |                     |   |          |      |
|                  |                     |                        | 🎢 Dial pa     | atterns wizards     |   |          |      |
| ( prepend        | )                   | prefix                 | ]             | 9190XX              | / | CallerID | ] +@ |

#### **Outbound Routes**

This page is used to manage your outbound routing.

#### 

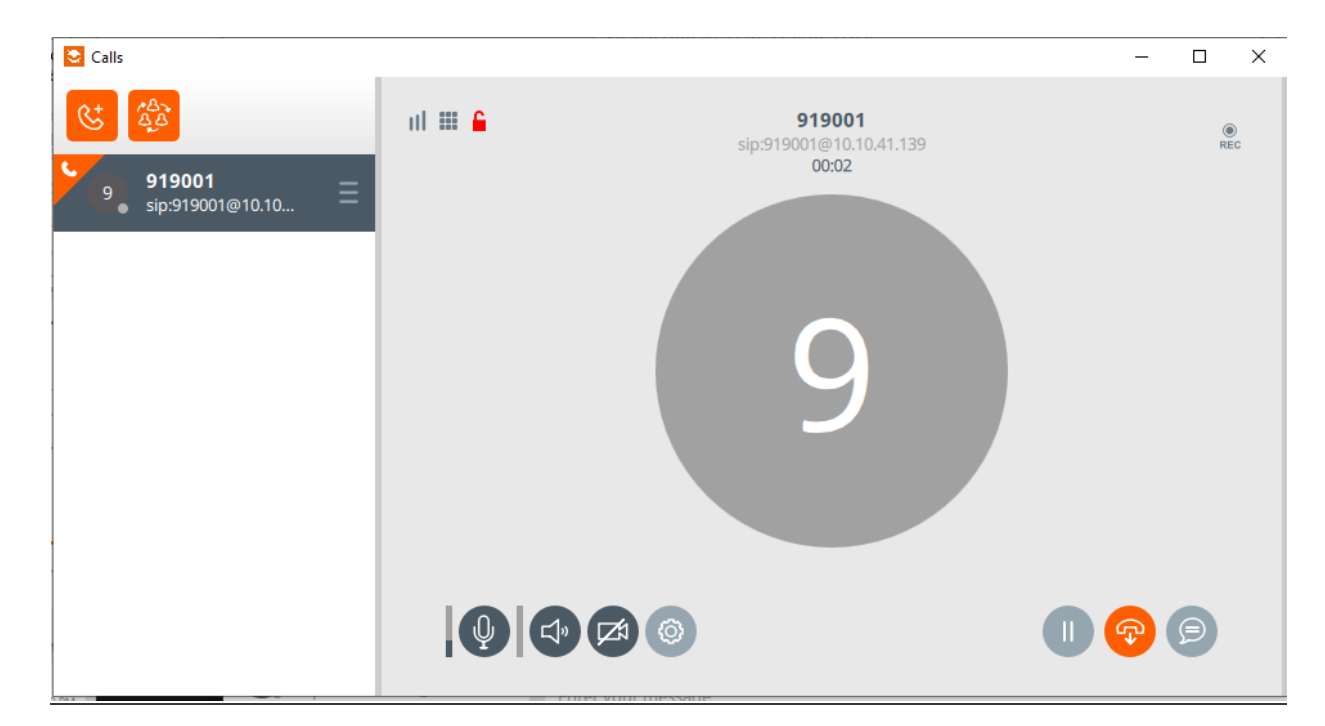

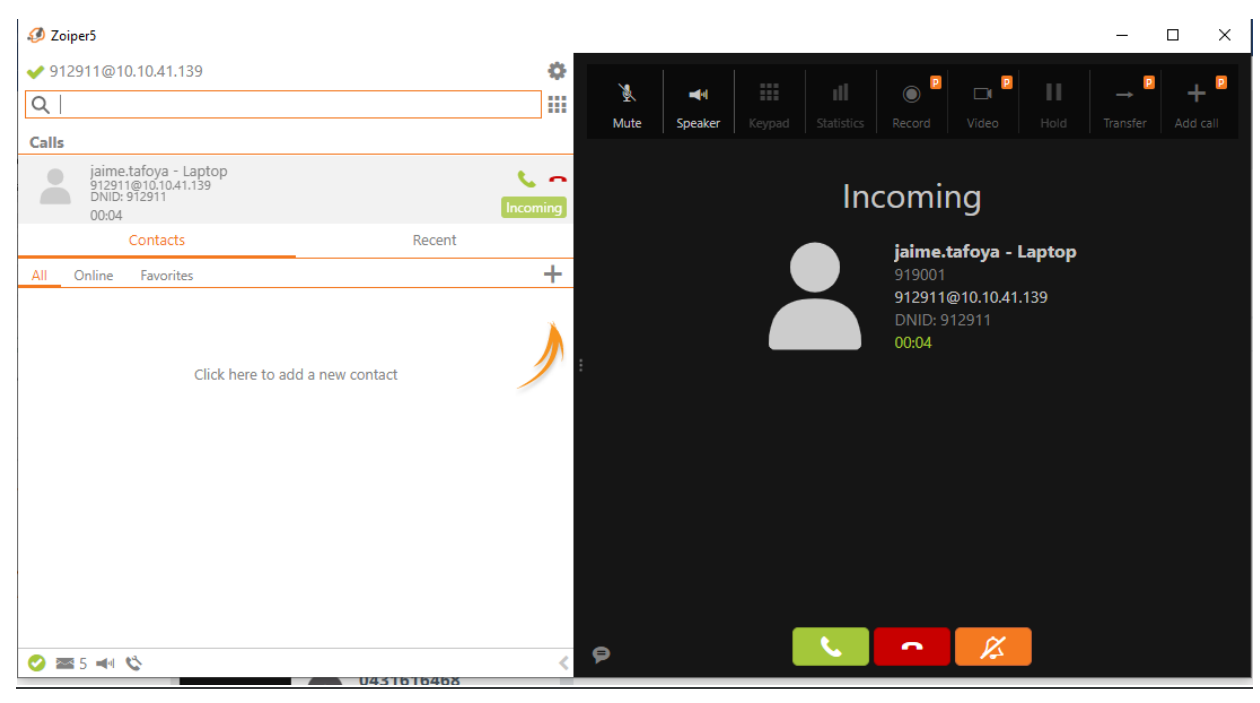

|       |                                    | • 1                 |  |  |
|-------|------------------------------------|---------------------|--|--|
| 2     | ■■■■■<br>919001<br>Duración: 00:06 | Seguridad Ninguno 📕 |  |  |
| Mute  | Teclado                            | Altavoz             |  |  |
| Video | Espera                             | Estadísticas        |  |  |
|       | Finaliz                            | ar                  |  |  |

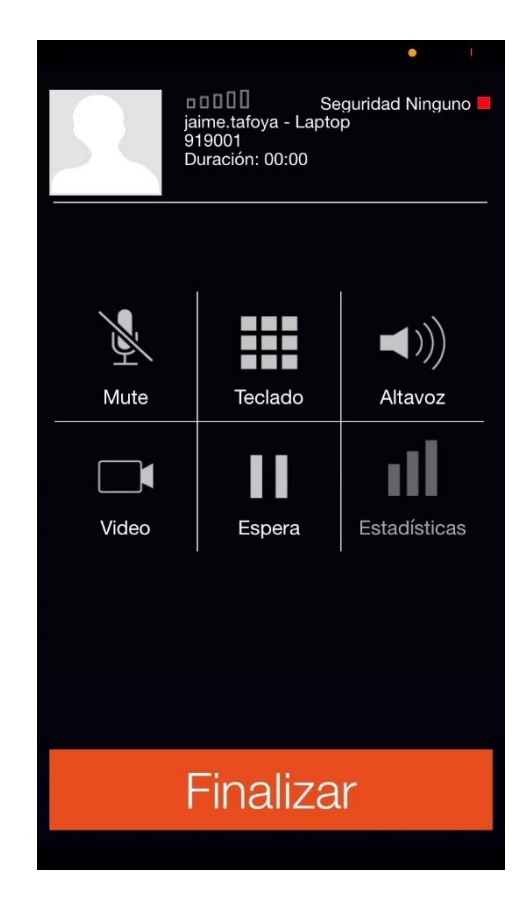

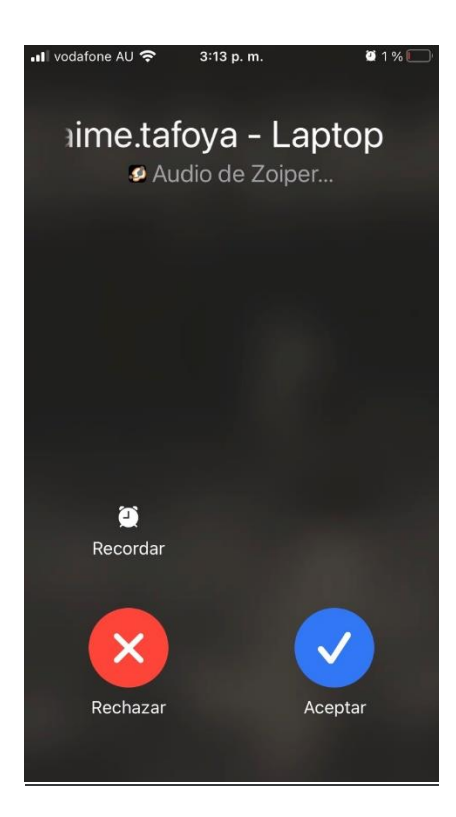

## <u>Task 5</u>

Configure an inbound route so that calls can be received on your DID. Verify that you can receive calls with 2-way audio made from the PSTN. (you can do this by calling your DID from your mobile or any other phone on the PSTN). Record the test procedure and results.

| Add Incoming Route       |         |      |              |                 |
|--------------------------|---------|------|--------------|-----------------|
| General Advanced         | Privacy | Fax  | Other        |                 |
| Description 😡            |         | dani | el.cortez@ir | bound           |
| DID Number 😧             |         | 0756 | 5200129      |                 |
| CallerID Number 🕑        |         | ANY  |              |                 |
| CID Priority Route 🥑     |         | Yes  | s No         |                 |
| Alert Info 🕜             |         | Nor  | ie           | ~               |
| Ringer Volume Override 🛛 |         | Nor  | ne           | ~               |
| CID name prefix 🕜        |         |      |              |                 |
| Music On Hold 🕢          |         | Def  | ault         | ~               |
| Set Destination 😧        |         | Ring | g Groups     | ~               |
|                          |         | 912  | 900 all exte | nsions Submit R |

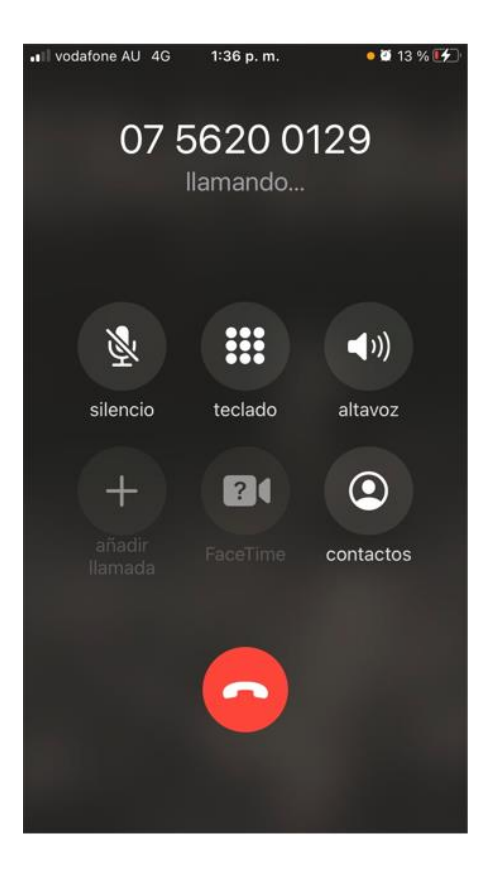

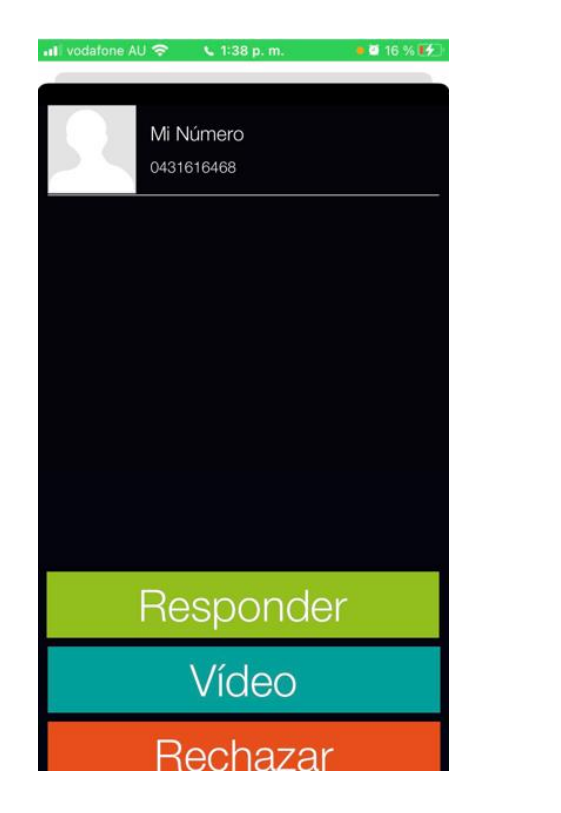

| 📲 vodafone AU 奈 | 1:38 p. m.  | o 🖬 15 % 🛃                                                                                                    |
|-----------------|-------------|----------------------------------------------------------------------------------------------------|
| N //            | Nuíme e     |                                                                                                    |
| IVI             | nume        | ro                                                                                                    |
| 🤨 Au            | idio de Zoi | per                                                                                                    |
|                 |             |                                                                                                    |
|                 |             |                                                                                                    |
|                 |             |                                                                                                    |
|                 |             |                                                                                                    |
|                 |             |                                                                                                    |
|                 |             |                                                                                                    |
|                 |             |                                                                                                    |
|                 |             |                                                                                                    |
|                 |             |                                                                                                    |
| ۵<br>۵          |             |                                                                                                    |
| Recordar        |             | Contraction of the local division of the local division of the loc |
|                 |             |                                                                                                    |
|                 |             |                                                                                                    |
| ×               |             |                                                                                                    |
|                 |             |                                                                                                    |
| Rechazar        |             | Finalizar                                                                                                    |
|                 |             | y deeptdi                                                                                                    |

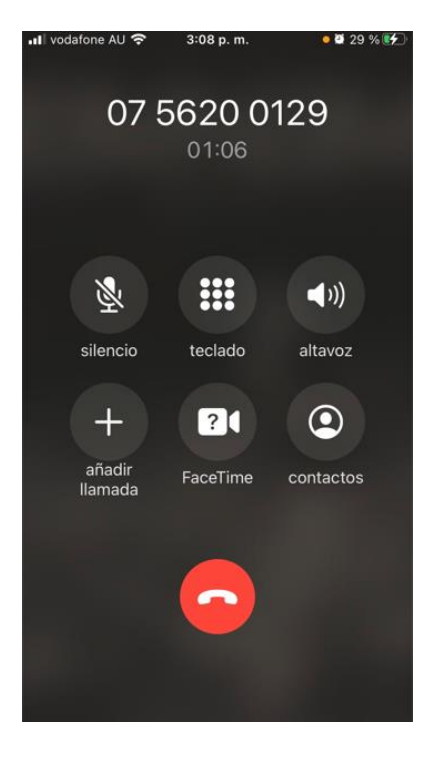

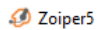

| ✓ 912911@10.10.41.                                    | 139   |          |  |  |
|-------------------------------------------------------|-------|----------|--|--|
| <b>Q</b> Find a contact                               |       |          |  |  |
| Calls                                                 |       |          |  |  |
| 0431616468<br>912911@10.10.4<br>DNID: 912911<br>00:07 | 1.139 |          |  |  |
|                                                       |       | Contacts |  |  |
| All Online Favori                                     | tes   |          |  |  |

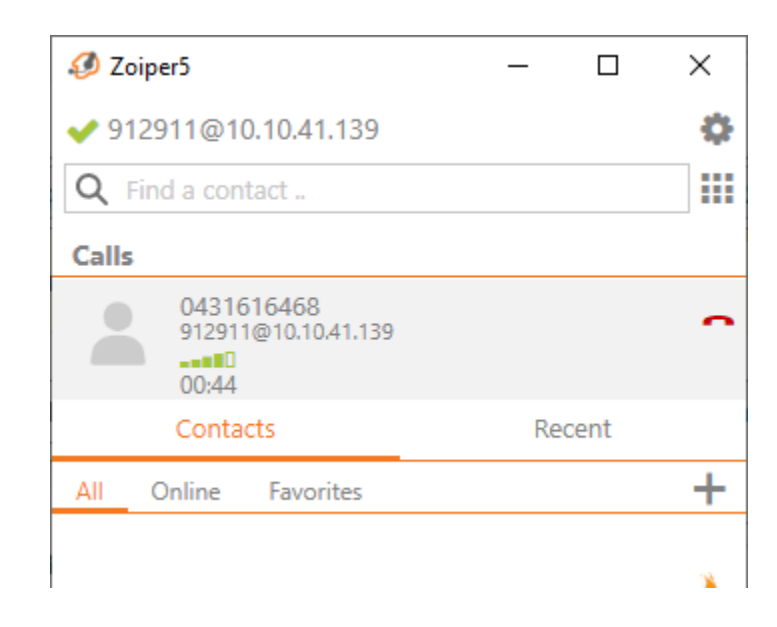

## <u>Task 6</u>

Configure an outbound route so that you can make calls to any external number. Record the dial pattern that you are matching and the name of the trunk through which calls will be forwarded. How did you test that you could make calls to the PSTN?

| Outbound Routes                     |                                                        |       |  |  |  |  |  |
|-------------------------------------|--------------------------------------------------------|-------|--|--|--|--|--|
| Add Route                           |                                                        |       |  |  |  |  |  |
| Route Settings Dial Patterns Im     | port/Export Patterns Notifications Additional Settings |       |  |  |  |  |  |
| Route Name 🕖                        | PSTN@Outbound                                          |       |  |  |  |  |  |
| Route CID 😧                         | 0756200129                                             |       |  |  |  |  |  |
| Override Extension 📀                | Yes No                                                 |       |  |  |  |  |  |
| Route Password 🔞                    |                                                        |       |  |  |  |  |  |
| Route Type 😧                        | Emergency Intra-Company                                |       |  |  |  |  |  |
| Music On Hold? 🕖                    | default 🗸                                              |       |  |  |  |  |  |
| Time Match Time Zone: 🕢             | Use System Timezone                                    |       |  |  |  |  |  |
| Time Match Time Group 🛛             | Permanent Route                                        |       |  |  |  |  |  |
| Trunk Sequence for Matched Routes 🥹 |                                                        |       |  |  |  |  |  |
|                                     | 4 × m                                                  | Posot |  |  |  |  |  |
|                                     |                                                        | leser |  |  |  |  |  |

#### **Outbound Routes**

| This page is used to manage your outbound routing. |  |  |
|----------------------------------------------------|--|--|

#### + Add Outbound Route

| Name                     | Outbound CID | Attributes | Actions    |
|--------------------------|--------------|------------|------------|
| ♣ daniel.cortez@Outbound | 0756200129   | # I a o    | <b>e</b> 1 |
| jaime.tafoya@Outbound    |              | # 📕 🔍 🕗    | <b>e</b> 1 |
| ✤ PSTN@Outbound          | 0756200129   | # II & O   | <b>e</b> 1 |

#### Dial Patterns that will use this Route

|   | Pattern Help |    |      |    |                       |   |            |     |
|---|--------------|----|------|----|-----------------------|---|------------|-----|
|   |              |    |      |    |                       |   |            |     |
|   |              |    |      |    | Dial patterns wizards |   |            |     |
|   |              |    | _    |    |                       |   |            |     |
| ( | prepend )    | pr | efix | IJ | [ 0[2378]ND0000000 /  | ( | CallerID ] | + 🖻 |
|   | prepend )    | pr | efix |    | V 000 1               |   | CallerID ] | +8  |
| ( | prepend )    | pr | efix |    | [ 001X /              | ( | CallerID ] | + 🗊 |
|   | prepend )    | pr | efix |    | ( 040000000 /         |   | CallerID ] | +8  |
| ( | prepend )    | pr | efix |    | [ 0967/000X /         | ( | CallerID ] | +8  |
|   | prepend )    | pr | efix |    | [ 130X000000X /       |   | CallerID ] | +8  |
|   | prepend )    | pr | efix |    | [ 13)00X /            | ( | CallerID ] | +8  |
|   | prepend )    | pr | efix |    | [ 1800/00000X /       |   | CallerID ] | +8  |
|   | 07 )         | pr | efix |    | [ 55000000 /          | ( | CallerID ] | +8  |
|   | 07 )         | pr | efix |    | [ 56000000 /          |   | CallerID ] | +8  |
|   | prepend )    | pr | efix | 1  | I match pattern       | ( | CallerID ] | +8  |
| _ |              |    |      |    | 2                     | » | Submit     | Dup |

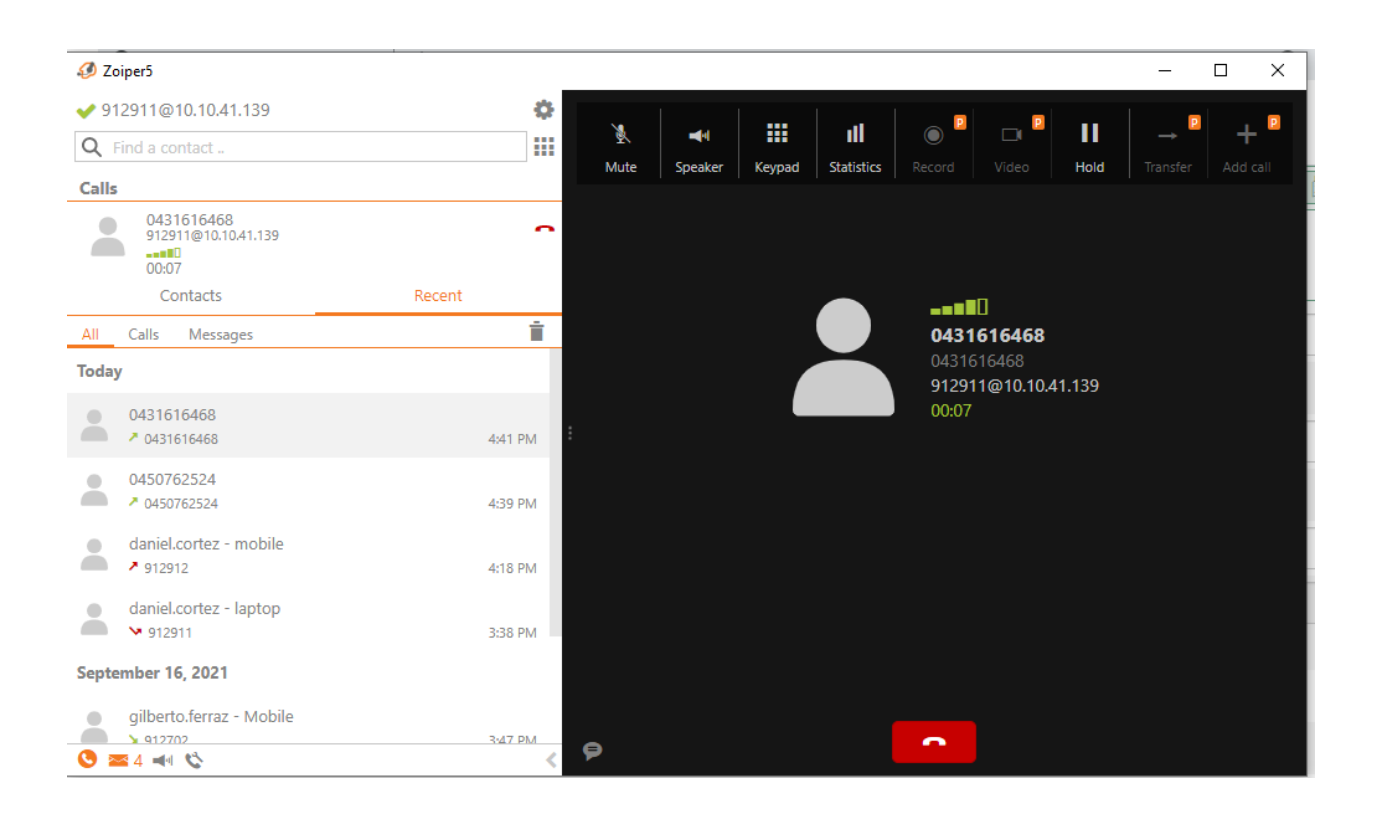

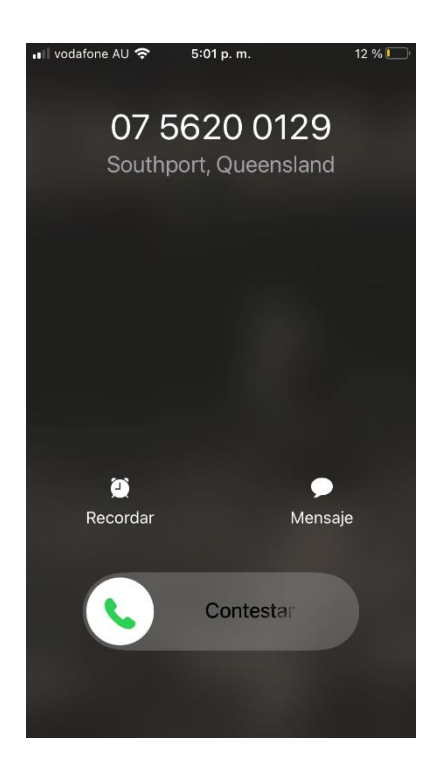

## <u>Task 7</u>

Configure call parking, IVR, call queuing, voice mail, and a ring group.

How did you test that these functions are working?

IVR

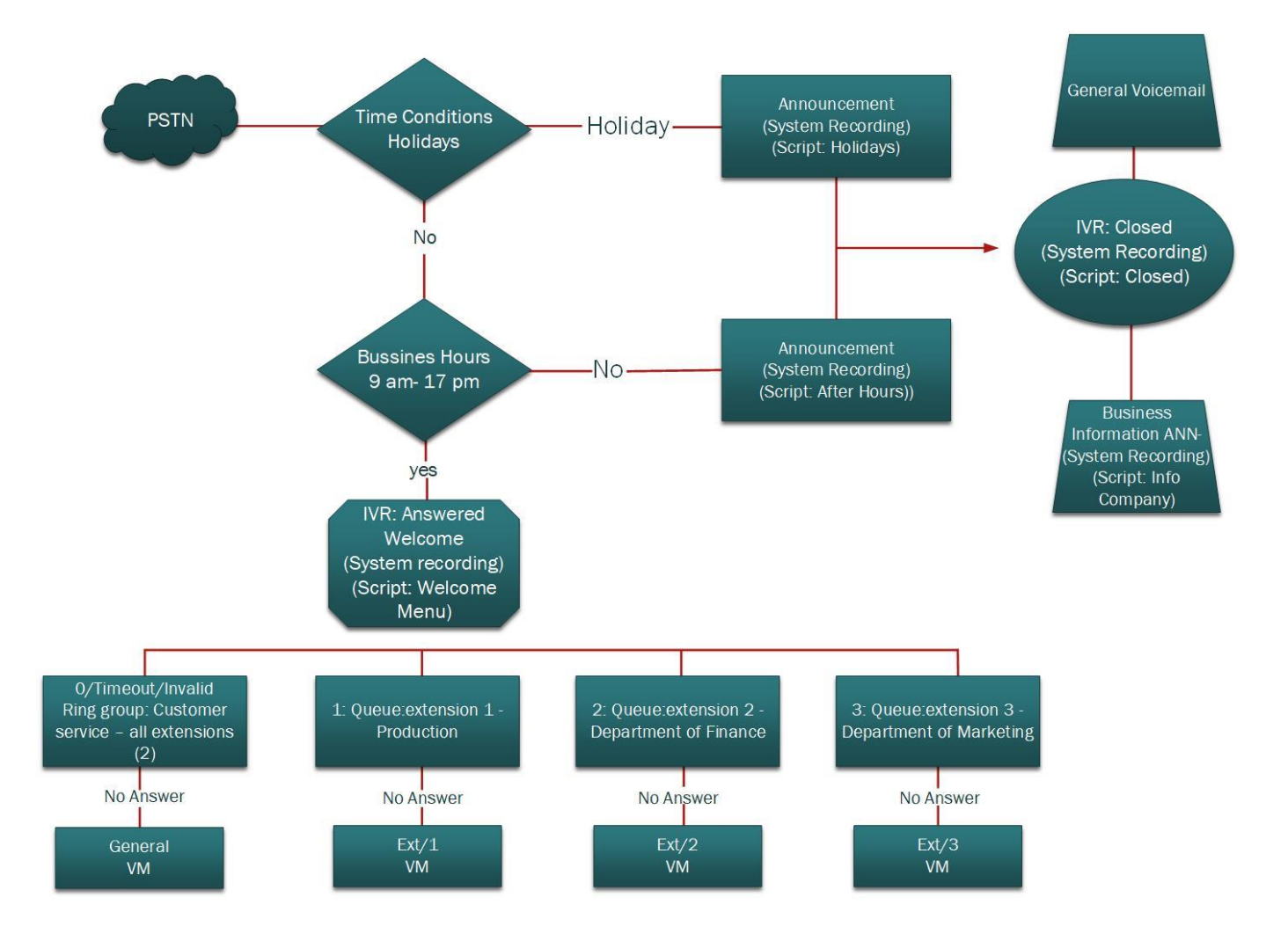

voicemail:

| Ø Zoiper5                                                             | - 0 ×                          |
|-----------------------------------------------------------------------|--------------------------------|
| ✓ 912911@10.10.41.139                                                 | 0                              |
| Q Find a contact                                                      |                                |
| Calls                                                                 |                                |
| jaime.tafoya - Laptop<br>912911@11.041.139<br>DNID:912911<br>00:04    | incoming                       |
| Contacts                                                              | Recent                         |
| 日 2 日 1 0 2 0 0 1 0 1 0 1 0 1 0 1 0 1 0 1 0 1                         | 🗸 🗠 🕼 📾 Ġ 🕼 🦟 💭 ENG 11:24 AM 📮 |
| 🤣 Zoiper5                                                             | – 🗆 X                          |
| ✓ 912911@10.10.41.139                                                 |                                |
| ٩                                                                     | III Apps 🔞 🕻                   |
| Calls                                                                 |                                |
| jaime.tafoya - Laptop<br>912911@10.10.41.139<br>DNID: 912911<br>00.07 | Call ended                     |
| Contacts                                                              | Recent                         |

![](_page_27_Picture_1.jpeg)

![](_page_28_Picture_0.jpeg)

![](_page_28_Picture_1.jpeg)

### PBX Voicemail Notification D Recibidos ×

| ×,    | ∖ inglés 🔹 ≯ español 👻 Traducir mensaje                              |  |
|-------|----------------------------------------------------------------------|--|
| dani  | el.cortez - laptop,                                                  |  |
| The   | e is a new voicemail in mailbox 912911:                              |  |
|       | From: "jaime.tafoya - Mobile" <919002>                               |  |
|       | Length: 0:09 seconds                                                 |  |
|       | Date: Thursday, November 04, 2021 at 11:35:05 AM                     |  |
| Dial  | *98 to access your voicemail by phone.                               |  |
| Visit | http://AMPWEBADDRESS/ucp to check your voicemail with a web browser. |  |
|       |                                                                      |  |

## For announcements

(After Hours Message) – (ANN Script after hours) : "Thank you for calling the beats rap company, your call is important to us, we regret to inform you that our office is currently closed. Our business hours are from 9AM to 5PM, from Monday to Friday Australian Time" [GO TO IVR]

Pressed [2] - (ANN\_BUSSINES\_INFORMATION) –If you would like to know more about our company, you can visit us at beatsrap.com on your favorite browser, you can find related information about our prices and other products. Otherwise, you can leave as an email through beatsrap@gmail.com, and one of our representatives will get in touch with you within business hours. Thank you!" [HANG UP]

(ANN HOLIDAYS) "Thank you for calling the beatsrap, the best website to get your beat to make your amazing rap song, we are currently closed due to Holidays. We will return on the [10 JANUARY] at 9AM GOLD COAST TIME " [GO TO IVR]

(In Queue Message) "Your call is important to us. All our representatives are still busy assisting other callers, we appreciate your patience. One of our agents will be with you shorty" [REPEAT EVERY 1 MINUTE(S)]

(ANN\_goodbye) "Thank you for calling beatsrap, Goodbye"

(ANN\_Invalid Key) "You pressed an Invalid key, here are the options again"

(IVR Timeout - Message) "Please stay on the line, one of our representatives will be with your shortly"

#### IVR For AFTER HOURS

[IVR CLOSED] "To leave a message in our voicemail, press 1: And A representative will contact you within a business day." "Otherwise, Press 2 for more information about our business contacting methods" [REPEAT 2 TIMES]

[IF NOT THEN GO TO NOT ANSWERED ANNOUNCEMENT]

### **IVR For Menu Options**

(IVR\_WELCOME\_MENU\_OK)"Thank you for calling Beatsrap. If you know your party's extension you can dial it at any time, otherwise please listen carefully as our menu option has changed:

Press 1, If you want to contact the production department. [GO TO QUEUES]

Press 2 for department of finances [GO TO QUEUES]

To speak to one of our representatives of Marketing Department, press 3, to speak to one of our representatives please stay on the line or press 0 to be redirected immediately. [GO TO RING GROUP]

If you would like to hear these options again press the Pound key #. [REPEAT IVR] [TIMEOUT/9/INVALID = RING GROUP]"

MUSIC ON HOLD

| + Add Recording          |                         | Search              |                                                   |
|--------------------------|-------------------------|---------------------|---------------------------------------------------|
| Display Name             | Description             | Supported Languages | Actions                                           |
| ANN_bussines_information | SCRIPT: INFO COMPANY    | English             | <i>I</i> € 10 10 10 10 10 10 10 10 10 10 10 10 10 |
| ANN_GOOD BYE             | ANN_GOOD BYE            | English             | e 🖞                                               |
| ANN_HOLIDAYS             | SCRIPT_HOLIDAYS         | English             | e 🖞                                               |
| ANN_SCRIPT: AFTER HOURS  | ANN_SCRIPT: AFTER HOURS | English             | e 🖉                                               |
| ANN_WELCOME              | ANN_WELCOME             | English             | e 🖞                                               |
| IN QUEUE MESSAGE         | IN QUEUE MESSAGE        | English             | e 🖞                                               |
| INVALID_KEY              | INVALID_KEY             | English             | e 🖞                                               |
| IVR_ CLOSED              | IVR_ CLOSED             | English             | e 🖞                                               |
| IVR_TIMEOUT_MESSAGE      | IVR_TIMEOUT_MESSAGE     | English             | e 🖞                                               |
| IVR_WELCOME_MENU_OK      | IVR_WELCOME_MENU_OK     | English             |                                                   |

| + Add Category | Search |         |
|----------------|--------|---------|
| Category       | Туре   | Actions |
| default        | files  | ø       |
| MUSIC-ON-HOLD  | files  | e 🖉     |

Showing 1 to 2 of 2 rows

## Extensions according to the company and ivr design

| All Extensions Custom Extension                     | sions IAX2 Extensions S | SIP [chan_p             | nsions   | SIP (Leg | tensions | Virtual Ext 🕨 |     |     |         |          |
|-----------------------------------------------------|-------------------------|-------------------------|----------|----------|----------|---------------|-----|-----|---------|----------|
| + Add Extension - / Quick Create Extension X Delete |                         |                         |          |          |          | Sea           | rch |     | G       |          |
|                                                     | Extension               | Name                    | cw       | DND      | FM/FM    | CF            | CFB | CFU | Туре    | Actions  |
|                                                     | 912901                  | Production              |          | D        | D        | O             | D   | 0   | pjsip   | <b>ð</b> |
|                                                     | 912911                  | Department of finances  | <b>⊡</b> | O        | ۲        | 0             | 0   | 0   | pjsip   | <b>ð</b> |
|                                                     | 912912                  | Department of Marketing | C        | O        | 0        | 0             | D   | 0   | pjsip   | <b>ð</b> |
|                                                     | 912999                  | General Voicemail       | C        | D        | D        | 0             | D   | D   | virtual | <b>ð</b> |
| Showing 1 to 4 of 4 rows                            |                         |                         |          | -        | -        |               |     |     |         |          |

#### QUEUES

#### Queues

| + Add Queue |                               |  |          | <b>!!!</b> • |
|-------------|-------------------------------|--|----------|--------------|
| Queue       | Description                   |  | Actions  |              |
| 912990      | PRODUCTION queue              |  | <b>ð</b> |              |
| 912991      | Department of finances queue  |  | <b>ð</b> |              |
| 912992      | Department of Marketing queue |  | <b>ð</b> |              |

~

Showing 1 to 3 of 3 rows

#### Queues Edit: 912990

Used as Destination by 1 Object (Click to Expand)

| General Settings Queue Agents   | Timing & Agent Options Capacity Options Caller Announcements Advanced Options Reset Queue Stats |
|---------------------------------|-------------------------------------------------------------------------------------------------|
| Queue Number 🛛                  | 912990                                                                                          |
| Queue Name 🕢                    | PRODUCTION queue                                                                                |
| Queue No Answer 📀               | Yes No                                                                                          |
| Call Confirm 😧                  | Yes No                                                                                          |
| Call Confirm Announce 📀         | Default                                                                                         |
| CID Name Prefix 😧               | PRODUCTION:                                                                                     |
| Wait Time Prefix 🛛              | Yes No                                                                                          |
| Alert Info 📀                    | None                                                                                            |
| Ringer Volume Override 📀        | None                                                                                            |
| Ringer Volume Override Mode 📀   | Force Yes Don't Care No Never                                                                   |
| Restrict Dynamic Agents 📀       | Yes No                                                                                          |
| Agent Restrictions 🕢            | Call as Dialed No Follow-Me or Call Forward Extensions Only                                     |
| Ring Strategy 🕑                 | rrmemory 🗸                                                                                      |
| Autofill 😡                      | Yes No                                                                                          |
| Skip Busy Agents 🛛              | No         Yes         Yes + (ringinuse=no)         Queue calls only (ringinuse=no)             |
| Queue Weight 😧                  | 0                                                                                               |
| Music on Hold Class 😧           | MUSIC-ON-HOLD 🗸                                                                                 |
|                                 | MoH Only Agent Ringing Ring Only                                                                |
| Join Announcement 🛿             | None v                                                                                          |
| Call Recording @                | Always When No Free Agents When No Ready Agents                                                 |
|                                 | Force Yes Don't care No Never                                                                   |
| Mark calls answered elsewhere 🛛 | Yes No                                                                                          |
| Fail Over Destination 🕢         | Voicemail » Submit Reset Delete                                                                 |

| Fail Over Destination 🔞 | Voicemail                                           |   |        |       | ~      |
|-------------------------|-----------------------------------------------------|---|--------|-------|--------|
|                         | 912911 Department of finances (Unavailable Message) | » | Submit | Reset | Delete |

| Used as Destination by 1 Object (Click to Expan | id)                    |                  |                      |                  | ~                   |  |
|-------------------------------------------------|------------------------|------------------|----------------------|------------------|---------------------|--|
| General Settings Queue Agents                   | Timing & Agent Options | Capacity Options | Caller Announcements | Advanced Options | Reset Queue Stats C |  |
| Static Agents 😡                                 | 912901,0               |                  |                      |                  | Agent Quick Select  |  |
| Dynamic Agents 🥹                                |                        |                  |                      |                  | Agent Quick Select  |  |

#### Queues Edit: 912990

| Used as Destination by 1 Object (Click to Expand |                            |                  |                      |                  |         |            | *         |     |
|--------------------------------------------------|----------------------------|------------------|----------------------|------------------|---------|------------|-----------|-----|
| General Settings Queue Agents                    | Timing & Agent Options     | Capacity Options | Caller Announcements | Advanced Options | Reset Q | ueue Stats | <b>``</b> |     |
| Max Wait Time 🥝                                  | 5 minutes                  |                  |                      |                  |         |            | ~         |     |
| Max Wait Time Mode 🧿                             | Strict Loose               |                  |                      |                  |         |            |           |     |
| Agent Timeout 🛛                                  | 15 seconds                 |                  |                      |                  |         |            | ~         |     |
| Agent Timeout Restart 🕢                          | Yes No                     |                  |                      |                  |         |            |           |     |
| Retry 🕖                                          | 2 seconds                  |                  |                      |                  |         |            | ~         |     |
| Wrap-Up-Time 🕢                                   | 15 seconds                 |                  |                      |                  |         |            | ~         |     |
| Member Delay 🕖                                   | 0 seconds                  |                  |                      |                  |         |            | ~         |     |
| Agent Announcement 📀                             | None                       |                  |                      |                  |         |            | ~         |     |
| Report Hold Time 😡                               | Yes No                     |                  |                      | *                | Submit  | Reset      | Del       | ete |
| Report Hold Time 🛛                               | Yes No                     |                  |                      | L                |         |            |           |     |
|                                                  |                            |                  |                      |                  |         |            |           |     |
| Auto Pause 🕢                                     | Yes in this queue only Yes | in all queues N  | 0                    |                  |         |            |           |     |
| Auto Pause on Busy 😧                             | Yes No                     |                  |                      |                  |         |            |           |     |
| Auto Pause on Unavailable 🥝                      | Yes No                     |                  |                      |                  |         |            |           |     |
| Auto Pause Delay 🛛                               | 0                          |                  |                      | * [              | Submit  | Reset      | Delet     | e   |

| General Settings Queue Agents   | Timing & Agent Options         Capacity Options         Caller Announcements         Advanced Options         Reset Queue Stats | <b>``</b> |
|---------------------------------|----------------------------------------------------------------------------------------------------|-----------|
| Queue Number 😨                  | 912991                                                                                                    |           |
| Queue Name 😧                    | Department of finances queue                                                                                                    |           |
| Queue No Answer 😧               | Yes No                                                                                                    |           |
| Call Confirm 🥹                  | Yes No                                                                                                    |           |
| Call Confirm Announce 📀         | Default                                                                                                    | ~         |
| CID Name Prefix 😡               | Finances:                                                                                                    |           |
| Wait Time Prefix 😡              | Yes No                                                                                                    |           |
| Alert Info 😡                    | None                                                                                                    | ~         |
| Ringer Volume Override 🛛        | None                                                                                                    | ~         |
| Ringer Volume Override Mode 🛿   | Force Yes Don't Care No Never                                                                                                   |           |
| Restrict Dynamic Agents 📀       | Yes No                                                                                                    |           |
| Agent Restrictions 🛛            | Call as Dialed         No Follow-Me or Call Forward         Extensions Only         > Submit         Reset                      | Delete    |
| Ring Strategy 🕖                 | rrmemory                                                                                                    | ~         |
| Autofill 😡                      | Yes No                                                                                                    |           |
| Skip Busy Agents 😧              | No         Yes         Yes + (ringinuse=no)         Queue calls only (ringinuse=no)                                             |           |
| Queue Weight 😧                  | 0                                                                                                    |           |
| Music on Hold Class 🕖           | MUSIC-ON-HOLD                                                                                                    | ~         |
|                                 | MoH Only Agent Ringing Ring Only                                                                                                |           |
| Join Announcement 🕑             | None                                                                                                    | ~         |
|                                 | Always When No Free Agents When No Ready Agents                                                                                 |           |
| Call Recording 🕖                | Force         Yes         Don't Care         No         Never                                                                   |           |
| Mark calls answered elsewhere 🛿 | Yes No                                                                                                    |           |
| Fail Over Destination 😧         | Voicemail                                                                                                    | ~         |
|                                 | 912911 Department of finances (Unavailable Message)                                                                             |           |
|                                 | > Submit Re                                                                                                    | et Dele   |

#### Queues Edit: 912991

| General Settings | Queue Agents | Timing & Agent Options | Capacity Options | Caller Announcements | Advanced Options | Reset Queue Stats C > |
|------------------|--------------|------------------------|------------------|----------------------|------------------|-----------------------|
| Static Agents 🧿  |              | 912911.0               |                  |                      |                  | Agent Quick Select    |
| Dynamic Agents 🥹 |              |                        |                  |                      |                  | Agent Quick Select    |

| General Settings          | Queue Agents | Timing & Agent Options | Capacity Options  | Caller Announcements | Advanced Options | Reset Queue Sta | ats 🕻 🕻 |
|---------------------------|--------------|------------------------|-------------------|----------------------|------------------|-----------------|---------|
| Max Wait Time 😡           |              | 5 minutes              |                   |                      |                  |                 | ~       |
| Max Wait Time Mode 🥹      |              | Strict Loose           |                   |                      |                  |                 |         |
| Agent Timeout 📀           |              | 15 seconds             |                   |                      |                  |                 | ~       |
| Agent Timeout Restart 🔞   | )            | Yes No                 |                   |                      |                  |                 |         |
| Retry 🕖                   |              | 2 seconds              |                   |                      |                  |                 | ~       |
| Wrap-Up-Time 🛿            |              | 15 seconds             |                   |                      |                  |                 | ~       |
| Member Delay 😧            |              | 0 seconds              |                   |                      |                  |                 | ~       |
| Agent Announcement 🛛      |              | None                   |                   |                      |                  |                 | ~       |
| Report Hold Time 🛛        |              | Yes No                 |                   |                      |                  |                 |         |
| Auto Pause 😧              |              | Yes in this queue only | Yes in all queues | No                   |                  |                 |         |
| Auto Pause on Busy 😧      |              | Yes No                 |                   |                      | »                | Submit Rese     | et Dele |
| Auto Pause on Busy 😧      |              | Yes No                 |                   |                      |                  |                 |         |
| Auto Pause on Unavailable | e 0          | Yes No                 |                   |                      |                  |                 |         |
| Auto Pause Delay 🥑        |              | 0                      |                   |                      | » Su             | bmit Reset      | Delete  |

#### Queues Edit: 912992

| General Settings Queue Agents | Timing & Agent Options    | Capacity Options        | Caller Announcements | Advanced Options | Reset Queue Stats | >    |    |
|-------------------------------|---------------------------|-------------------------|----------------------|------------------|-------------------|------|----|
| Queue Number 🕢                | 912992                    |                         |                      |                  |                   |      | ſ  |
| Queue Name 🕑                  | Department of Marketing q | ueue                    |                      |                  |                   |      |    |
| Queue No Answer 📀             | Yes No                    |                         |                      |                  |                   |      |    |
| Call Confirm 🛛                | Yes No                    |                         |                      |                  |                   |      |    |
| Call Confirm Announce 📀       | Default                   |                         |                      |                  |                   | ~    |    |
| CID Name Prefix 🛛             | marketing:                |                         |                      |                  |                   |      |    |
| Wait Time Prefix 😡            | Yes No                    |                         |                      |                  |                   |      |    |
| Alert Info 🕜                  | None                      |                         |                      |                  |                   | ~    |    |
| Ringer Volume Override 📀      | None                      |                         |                      |                  |                   | ~    |    |
| Ringer Volume Override Mode 📀 | Force Yes Don't           | Care No Never           |                      |                  |                   |      |    |
| Restrict Dynamic Agents 😡     | Yes No                    |                         |                      |                  |                   |      |    |
| Agent Restrictions 📀          | Call as Dialed No Fo      | llow-Me or Call Forward | Extensions Only      | » [              | Submit Reset      | Dele | te |

| Ring Strategy 🕖                 | rrmemory                                                                            | ~      |
|---------------------------------|-------------------------------------------------------------------------------------|--------|
| Autofill 🕢                      | Yes No                                                                              |        |
| Skip Busy Agents 📀              | No         Yes         Yes + (ringinuse=no)         Queue calls only (ringinuse=no) |        |
| Queue Weight 😡                  | 0                                                                                   |        |
| Music on Hold Class 🛛           | MUSIC-ON-HOLD                                                                       | ~      |
|                                 | MoH Only Agent Ringing Ring Only                                                    |        |
| Join Announcement 🛿             | None                                                                                | ~      |
|                                 | Always When No Free Agents When No Ready Agents                                     |        |
| Call Recording 🕢                | Force         Yes         Don't Care         No         Never                       |        |
| Mark calls answered elsewhere 🛛 | Yes No                                                                              |        |
| Fail Over Destination 😧         | Voicemail                                                                           | ~      |
|                                 | 912912 Department of Marketing (Unavailable Message)                                | Delete |
| Output E dide 042002            |                                                                                     |        |

| _ | General Settings | Queue Agents | Timing & Agent Options | Capacity Options | Caller Announcements | Advanced Options | Reset Queue Stats | <b>c &gt;</b> |
|---|------------------|--------------|------------------------|------------------|----------------------|------------------|-------------------|---------------|
| 5 | itatic Agents 🤨  |              | 912912.0               |                  |                      |                  | Agent Quick S     | Select        |
|   | Dynamic Agents 🥹 |              |                        |                  |                      |                  | Agent Quick S     | Select        |

#### Queues Edit: 912992

| General Settings Queue Agents | Timing & Agent Options | Capacity Options  | Caller Announcements | Advanced Options | Reset Queue Stats |      |
|-------------------------------|------------------------|-------------------|----------------------|------------------|-------------------|------|
| Max Wait Time 🥹               | 5 minutes              |                   |                      |                  |                   | ~    |
| Max Wait Time Mode 🕢          | Strict Loose           |                   |                      |                  |                   |      |
| Agent Timeout 📀               | 15 seconds             |                   |                      |                  |                   | ~    |
| Agent Timeout Restart 🥑       | Yes No                 |                   |                      |                  |                   |      |
| Retry Ø                       | 2 seconds              |                   |                      |                  |                   | ~    |
| Wrap-Up-Time 🕖                | 15 seconds             |                   |                      |                  |                   | ~    |
| Member Delay 😡                | 0 seconds              |                   |                      |                  |                   | ~    |
| Agent Announcement 📀          | None                   |                   |                      |                  |                   | ~    |
| Report Hold Time 🥑            | Yes No                 |                   |                      |                  |                   |      |
| Auto Pause 😧                  | Yes in this queue only | Yes in all queues | Νο                   |                  |                   |      |
| Auto Pause on Busy 🕢          | Yes No                 |                   |                      | »                | Submit Reset      | Dele |

| Auto Pause on Unavailable 🕢 | Yes No |          |        |       |        |
|-----------------------------|--------|----------|--------|-------|--------|
| Auto Pause Delay 😡          | 0      | <b>*</b> | Submit | Reset | Delete |

## IVR

| IVR       |                 |          |          |
|-----------|-----------------|----------|----------|
| + Add IVR |                 |          | Search   |
| IVR Name  | IVR Description | Actio    | ins      |
| CLOSED    | CLOSED          | <b>I</b> | <u>ل</u> |
| Welcome   | Welcome         | <b>I</b> | Û        |

Showing 1 to 2 of 2 rows

#### Edit IVR: Welcome

| Used as Destination by 1 Object (Click to Expand | ))                  | *    |
|--------------------------------------------------|---------------------|------|
| - IVR General Options                            |                     |      |
| IVR Name 🛛                                       | Welcome             |      |
| IVR Description 🕢                                | Welcome             |      |
| - IVR DTMF Options                               |                     |      |
| Announcement 🛛                                   | IVR_WELCOME_MENU_OK | ~    |
| Enable Direct Dial 🥹                             | Enabled             | ~    |
| Force Strict Dial Timeout 😡                      | Yes No No - Legacy  |      |
| Timeout 🕖                                        | 10                  |      |
| Alert Info 😡                                     | None                | ~    |
| Ringer Volume Override 📀                         | None                | ~    |
| Invalid Retries 🛿                                | 3                   |      |
| Invalid Retry Recording 😡                        | INVALID_KEY         | ~    |
| Append Announcement to Invalid 😧                 | Yes No              |      |
| Return on Invalid 😡                              | Yes No              |      |
| Invalid Recording 🕢                              | VR_TIMEOUT_MESSAGE  | Dele |

| Invalid Recording 🕢              | IVR_TIMEOUT_MESSAGE   | ~ |   |
|----------------------------------|-----------------------|---|---|
| Invalid Destination 🛛            | Ring Groups           | ~ |   |
|                                  | 912900 all extensions | ~ |   |
| Timeout Retries 🕖                | 0                     |   | - |
| Append Announcement on Timeout 🥑 | Yes No                |   |   |
| Return on Timeout 🥑              | Yes No                |   |   |
| Timeout Recording 😧              | IVR_TIMEOUT_MESSAGE   | ~ |   |
| Timeout Destination 😡            | Ring Groups           | ~ |   |
|                                  | 912900 all extensions | ~ |   |
| Return to IVR after VM 📀         | Yes No                |   |   |
| - IVR Entries                    |                       |   |   |

#### Digits 🛙 Destination 🙆 Return 🙆 Delete Û 0 ~ Ring Groups ~ 912900 all extensions Ŵ ~ Yes No # IVR Welcome ~ \* Feature Code Admin » Submit Duplicate Reset Delete

|                    | Dial Voicemail <*98>                 | ~      |               |       |        |
|--------------------|--------------------------------------|--------|---------------|-------|--------|
| 1                  | Queues                               | ~      |               | Û     |        |
|                    | 912990 PRODUCTION queue              | ~      |               |       |        |
| 2                  | Queues                               | ~      |               | Û     |        |
|                    | 912991 Department of finances queue  | *      |               |       |        |
| 3                  | Queues                               | ~      |               | Û     |        |
|                    | 912992 Department of Marketing queue | ~      |               |       |        |
| digits pressed     | == choose one ==                     | ~      | Yes No        | Û     |        |
|                    |                                      |        |               |       |        |
| +Add Another Entry |                                      | » Subr | nit Duplicate | Reset | Delete |

![](_page_38_Picture_3.jpeg)

#### Edit IVR: CLOSED

| Used as Destination by 1 Object (Click to Expand | 0                                   | *   |      |
|--------------------------------------------------|-------------------------------------|-----|------|
| - IVR General Options                            |                                     |     |      |
| IVR Name 🛛                                       | CLOSED                              |     |      |
| IVR Description 🛛                                | CLOSED                              |     |      |
| - IVR DTMF Options                               |                                     |     |      |
| Announcement 🛛                                   | IVR_ CLOSED                         | ~   |      |
| Enable Direct Dial 🕢                             | Disabled                            | ~   |      |
| Force Strict Dial Timeout 🕑                      | Yes No No-Legacy                    |     |      |
| Timeout 📀                                        | 5                                   |     |      |
| Alert Info 🕢                                     | None                                | ~   |      |
| Ringer Volume Override 📀                         | None                                | ~   |      |
| Invalid Retries 🛛                                | 2                                   |     |      |
| Invalid Retry Recording 📀                        | INVALID_KEY                         | ~   |      |
| Append Announcement to Invalid 🛛                 | Yes No                              |     |      |
| Return on Invalid 📀                              | Yes No                              |     |      |
| Invalid Recording 📀                              | ANN GOOD BYE Submit Duplicate Reset | Del | lete |
|                                                  |                                     |     | П    |
| Invalid Destination 🕜                            | Terminate Call                      | ~   |      |
|                                                  | Hangup                              | ~   |      |
| Timeout Retries 🥑                                | 1                                   |     |      |
| Timeout Retry Recording 🕑                        | None                                | ~   |      |
| Append Announcement on Timeout 🥑                 | Yes No                              |     |      |
| Return on Timeout 🔞                              | Yes No                              |     |      |
| Timeout Recording 😡                              | ANN_GOOD BYE                        | ~   |      |
| Timeout Destination 🕢                            | Terminate Call                      | ~   |      |
|                                                  | Hangup                              | ~   |      |
| Return to IVR after VM 🛛                         | Yes No                              |     |      |

| _ |   | ` | D | - | - | 4 |   | - | - | - |
|---|---|---|---|---|---|---|---|---|---|---|
|   | L | v | ĸ |   |   | E | r |   |   | s |
|   | - | _ |   | _ |   | _ |   | - | _ | _ |
|   |   |   |   |   |   |   |   |   |   |   |

| Digits <sup>O</sup> | Destination                                  |      | Return 🕫     | Delete |
|---------------------|----------------------------------------------|------|--------------|--------|
| 1                   | Voicemail                                    | ~    |              | Û      |
|                     | 912999 General Voicemail (Instructions Only) | ~    |              |        |
| 2                   | Announcements                                | ~    |              | Û      |
|                     | INFO_COMPANY                                 | ~    |              |        |
| digits pressed      | == choose one ==                             | ~    | Yes No       | Ŵ      |
| Add Another Entry   |                                              | Subm | it Duplicate | Reset  |

## **Time Condition**

#### **Time Groups**

| Elist Time Conditions + Add Time Group |            | Search |
|----------------------------------------|------------|--------|
| Time Group                             | Actions    |        |
| Business Hours                         | <b>e b</b> |        |
| Public Holiday                         | <b>e b</b> |        |
| Showing 1 to 2 of 2 rows               |            |        |

### Time Groups

| Business Hours | in use and cannot be deleted |        |   |    |   |                               |     |
|----------------|------------------------------|--------|---|----|---|-------------------------------|-----|
| Description 🕑  | Business Hours               |        |   |    |   |                               |     |
| Time(s) 😡      | Time to Start                | 09     | ~ | 00 | ~ | <del>۵</del>                  |     |
|                | Time to finish               | 17     | ~ | 00 | ~ |                               |     |
|                | Week Day Start               | Monday |   |    | ~ |                               |     |
|                | Week Day finish              | Friday |   |    | ~ |                               |     |
|                | Month Day start              | -      |   |    | ~ |                               |     |
|                | Month Day finish             | -      |   |    | ~ |                               |     |
|                | Month start                  | -      |   |    | ~ |                               |     |
|                | Month finish                 | -      |   |    | ~ |                               |     |
|                | + Add Time                   |        |   |    |   | » Submit Duplicate Reset Dele | ete |

| This time group is currently i<br>Holidays | in use and cannot be deleted                                                                                                    |                                                                     |                                            |        |
|--------------------------------------------|----------------------------------------------------------------------------------------------------|---------------------------------------------------------------------|--------------------------------------------|--------|
| Description 🛛                              | Public Holiday                                                                                                    |                                                                     |                                            |        |
| Time(s) 😡                                  | Time to Start<br>Time to finish<br>Week Day Start<br>Week Day finish<br>Month Day start<br>Month Day finish<br>Month start<br>Month finish | -     •       -     •       -     •       26       26       January |                                            | Ċ      |
|                                            | Time to Start<br>Time to finish<br>Week Day Start                                                                                          | january                                                             | <ul> <li>Submit Duplicate Reset</li> </ul> | Delete |

#### **Time Conditions**

| E List Time Groups     Add Time Condition     Server time: 16:30:30 AEST |                |             |            |
|--------------------------------------------------------------------------|----------------|-------------|------------|
| Time Condition                                                           | Override State | Linked Item | Actions    |
| Business Hours                                                           | No Override    | Time Group  | <b>e</b> 1 |
| Holidays                                                                 | No Override    | Time Group  | <b>e û</b> |
| Showing 1 to 2 of 2 rows                                                 |                |             |            |

#### **Time Conditions**

| Used as Destination by 1 Object (Click to Expa | ind)                                  | * |  |
|------------------------------------------------|---------------------------------------|---|--|
| Edit Time Condition: Business                  | Hours (*271)                          |   |  |
| Time Condition name 😡                          | Business Hours                        |   |  |
| Override Code Pin 😡                            |                                       |   |  |
| Invert BLF Hint 🥑                              | Yes No                                |   |  |
| Change Override 🛛                              | Unchanged                             | ~ |  |
|                                                | Current: Unknown State                |   |  |
| Time Zone: 😧                                   | Use System Timezone                   | • |  |
| Mode 🕑                                         | Time Group Mode         Calendar Mode |   |  |
| Time Group 😡                                   | Business Hours                        | ~ |  |
| Destination matches 😡                          | Announcements                         | ~ |  |
|                                                | Welcome                               | ~ |  |

|                                               | Announcements                        | ~            |
|-----------------------------------------------|--------------------------------------|--------------|
|                                               | Script after hours Submit Duplicate  | Reset Dele   |
|                                               | FreePBX is a registered trademark of |              |
|                                               | Sangoma Technologies Inc.            |              |
| ime Conditions                                |                                      |              |
| Used as Destination by 1 Object (Click to Exp | and)                                 | ~            |
| Edit Time Condition: Holidays                 | (*272)                               |              |
| Time Condition name <b>Q</b>                  |                                      |              |
|                                               | Holidays                             |              |
| Override Code Pin 🔞                           |                                      |              |
| Invert BLF Hint 🕢                             | Yes No                               |              |
| Change Override 🕢                             | Unchanged                            | ~            |
|                                               | Current: Unknown State               |              |
| Time Zone: 🔞                                  | Use System Timezone                  | •            |
| Mode 🕑                                        | Time Group Mode Calendar Mode        |              |
| Time Group 😧                                  | Public Holiday                       | ~            |
| Destination matches 🕖                         | Announcements                        | ~            |
|                                               | script_HOLIDAYS                      | ~            |
|                                               |                                      |              |
| )estination non-matches 🛿                     | Time Conditions                      | ~            |
|                                               | Business Hours Submit Duplicate R    | Reset Delete |

## <u>Task 8</u>

Complete the post-installation checklist in appendix 'A'. Use today's date for acceptance and cutover dates.

## **Submission requirements**

You are required to submit the following as evidence for this assessment:

- 1. Written tasks should be completed on a word processor
- 2. Screen shots for each component of your system build.
- 3. Screen shots for each functionality test
- 4. Voice recordings you made for your IVR as .wav files
- 5. Completed appendix A
- 6. You must click the submit button